年間医療費明細 印刷方法

- ① MY HEALTH WEB にログインします。
- <complex-block>

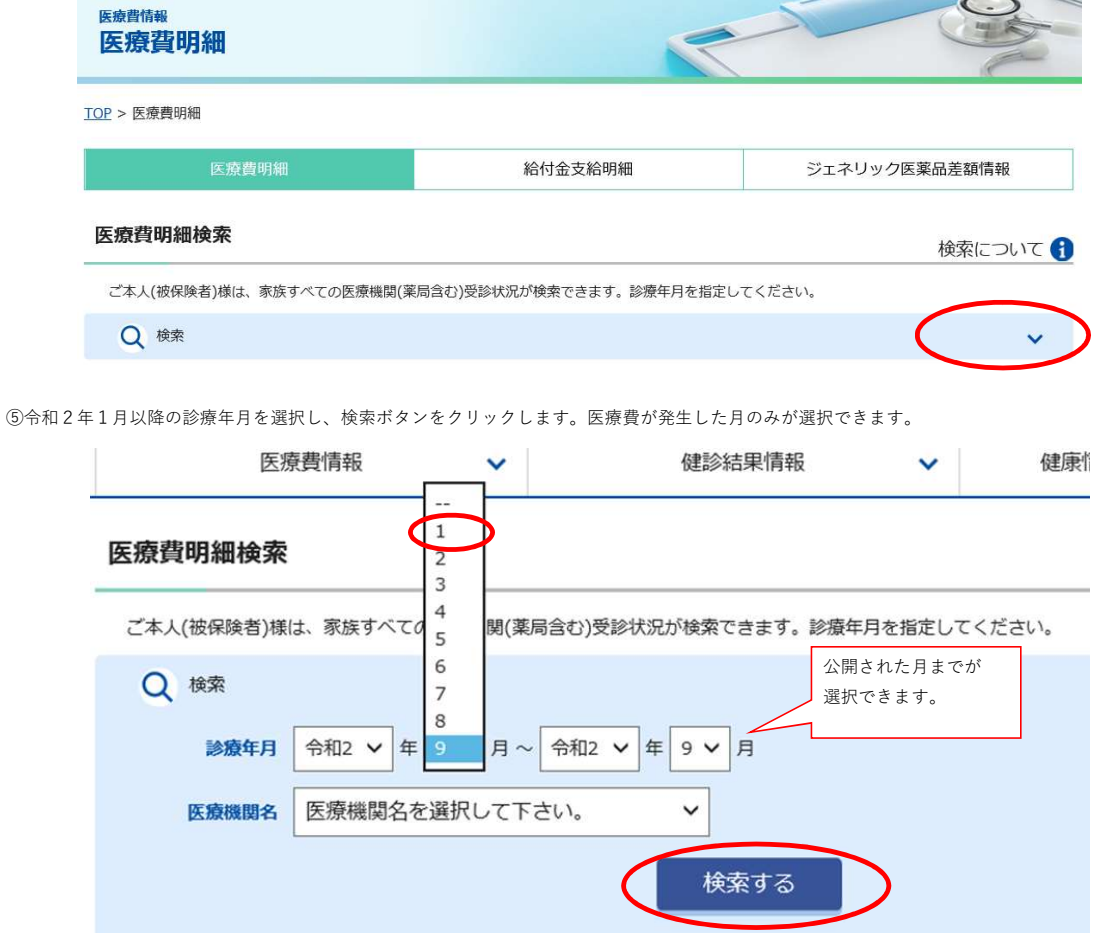

⑥PDFダウンロード/印刷ボタンをクリックします。

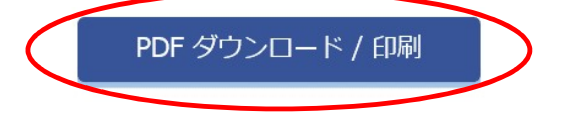

⑦表示されたPDFファイルを印刷します。